## Erstellen einer Honorarausfallrechnung | Kunde, THERAPIE

## Schritt für Schritt

Wenn ein Kunde zu einem vereinbarten Termin nicht erschienen ist, kann ggf. diesem eine Ausfallgebühr in Rechnung gestellt werden. Das Erstellen einer Honorarausfallrechnung an den Patienten funktioniert dabei wie folgt:

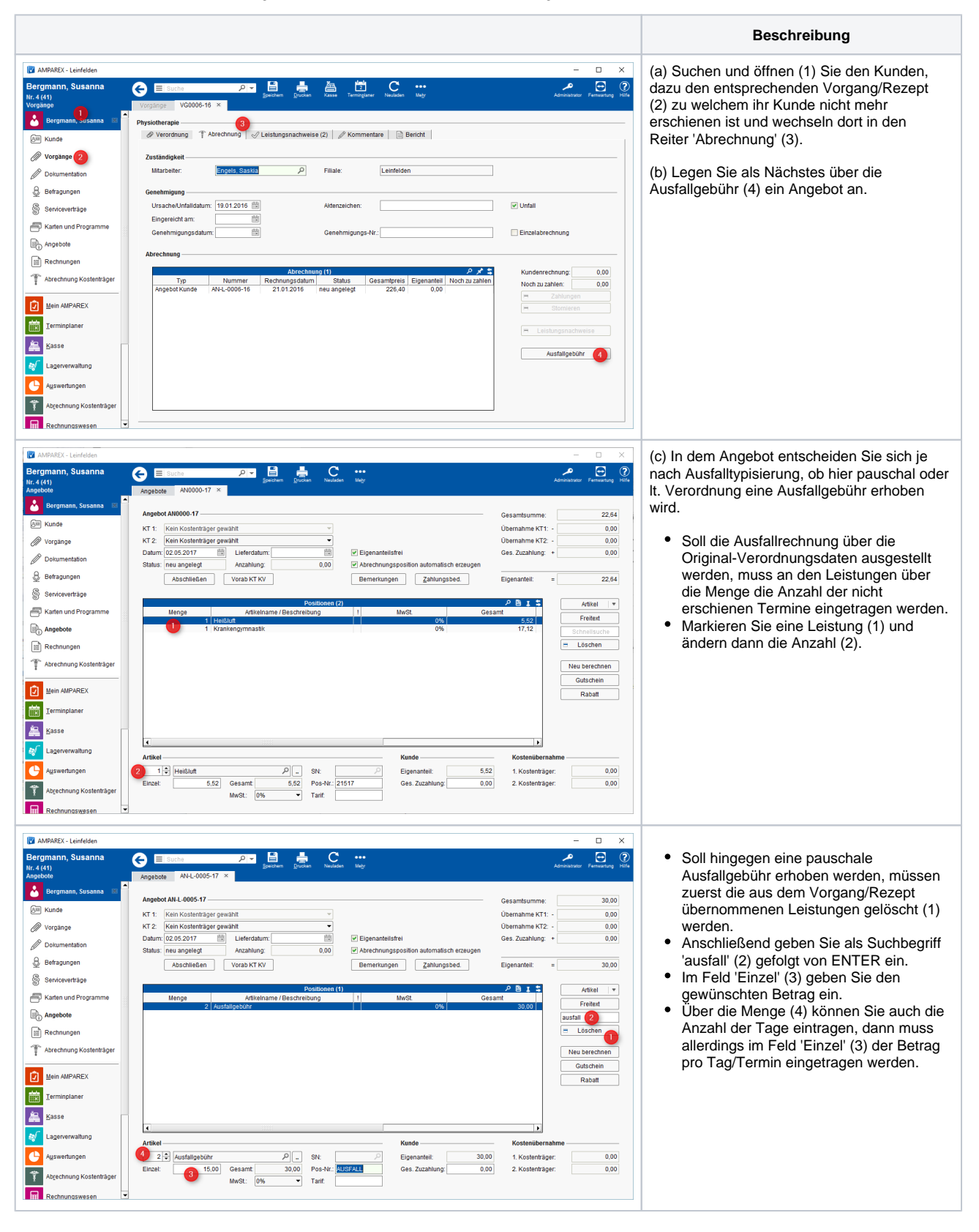

## Erstellen einer Honorarausfallrechnung | Kunde, THERAPIE

| AMARKE - Leandede  Bergmann, Susanna Construction Bergmann, Susanna Construction Bergmann, Susanna Bernerkungen Muld.ucc.st Bernerkung 1 (Kostenfäger) Constructedar Bernerkung 2 (Kostenfäger) Constructedar Rechnungen Addrechten Addrechten Constructedar Serviceretäg Muld.ucc.st Bernerkung 2 (Kostenfäger) Constructedar Serviceretäge Addrechten Constructedar Serviceretäge Muld.ucc.st Serviceretäge Addrechten Constructedar Serviceretäge Muld.ucc.st Serviceretäge Addrechten Constructedar Serviceretäge Muld.ucc.st Serviceretäge Muld.ucc.st Muld.ucc.st Serviceretäge Muld.ucc.st Serviceretäge Muld.ucc.st Muld.ucc.st Mu | Welche Termine tatsächlich nicht wahrgenommen wurde, wird bzw. kann von AMPAREX nicht automatisch in das Angebot übermittelt werden. Daher empfiehlt sich für eine bessere Transparenz gegenüber dem Kunden, die in Rechnung gestellten Ausfalltermine im Angebot über die Funktion 'Bemerkung' (1) in das Feld 'Bemerkung 2' (Kunde) (2) zu erfassen. Ihr Kunde kann daher einen Bezugspunkt zu dieser Ausfallrechnung herstellen.     werden züchnersen   Netwerden     werden züchnersen   Netwerden     statteringer |
|----------------------------------------------------------------------------------------------------|----------------------------------------------------------------------------------------------------|
| TOP.THERAPIE Leinheiden-Marclano-57: 24-70771 Leinfeiden-Echnedingen.<br>Frau<br>Susanna Bergmann<br>Seitenbach 17<br>70771 Leinfelden-Echterdingen<br>Unser Zeichen: VG0006-16KS<br>Rechnung Ausfallgebühr RE-L-0002-17                                                                                                    | In der Rechnung taucht nun die Ausfallgebühr<br>(1) sowie die 'nicht wahrgenommenen<br>Termine' (2) auf.<br>02.05.2017                                                                                                    |
| Sehr geehrte Frau Bergmann<br>für unsere Bemühungen auf Grundlage der Verordnung vom 21.01.2016 erlauben wir uns zu<br>berechnen:                                                                                                    |                                                                                                    |
| Verordner: Johannes Dillinger                                                                                                    |                                                                                                    |
| Diagnose: Lumbago nach Sturz                                                                                                    |                                                                                                    |
| Bezeichnung                                                                                                    | Preis M. Summe                                                                                                    |
| Ausfallgebühr                                                                                                    | 15,00 2 30,00                                                                                                    |
| Die Leistungen sind von der Umsatzsteuer befreit<br>Gesamtsumme: 30,00                                                                                                    |                                                                                                    |
| Nicht wahrgenommene Termin: 23.06. und 29.06. 2<br>Bitte überweisen Sie den Betrag von 12.05.2017 bis zum a<br>Bei Nichtzahlung geraten Sie nach Tagen gesetzlich in Ver<br>Mit freundlichen Grüßen                                                                                                    | unten stehendes Konto.<br>g.                                                                                                    |